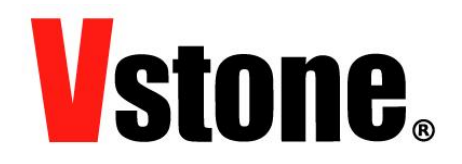

# VS-WRC103LV・VS-WRC104 シリアル通信サンプルについて

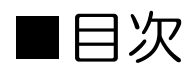

| ■インストール              | 2 |
|----------------------|---|
| ■USB-シリアルドライバのインストール | 3 |
| OWindows7の場合         |   |
| OWindowsXPの場合        |   |
| ■COM ポート番号の確認        | 5 |
| ■シリアルサンプルについて        | 7 |
| ■シリアルポート使用時の注意       | 7 |
| ■Q&A                 |   |
|                      |   |

ヴイストン株式会社 (2012.05.09)

# ■インストール

- 以下の URL から「VS-WRC103LV シリアルドライバインストーラ」のインストーラをダ ウンロードします。VS-WRC104 でも同様にご使用頂けます。
   <u>http://www.vstone.co.jp/products/vs\_wrc103lv/download.html#03-1</u>
- ダウンロードが完了したら、zip ファイルを解凍しフォルダ内の「setup.exe」を実行します。

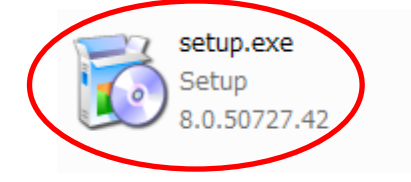

VS-WRC103LV\_SerialDriver.msi Windows インストーラー パッ... 92.0 KB

● 実行すると以下の画面が表示されます。以下の手順でインストールを行ってください。

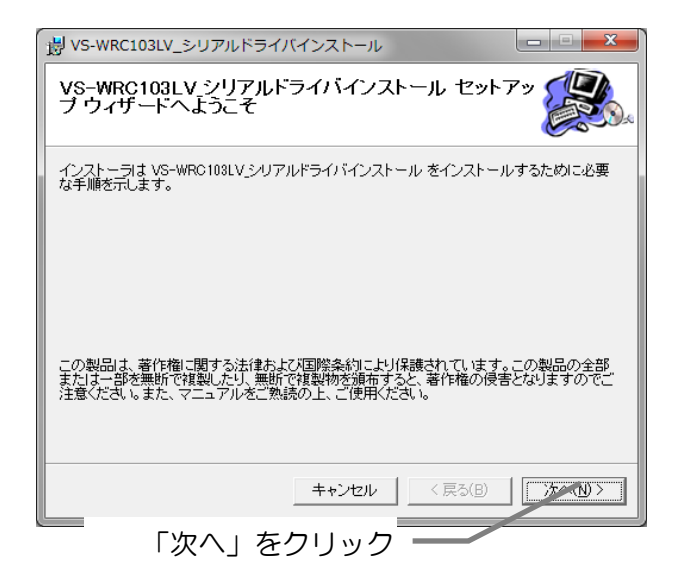

VS-WRC103LV\_シリアルドライバインストール
インストールが完了しました。
VS-WRC103LV\_シリアルドライバインストールは正しくインストールされました。
終了するには、「閉じる」をクリック
「閉じる」をクリック

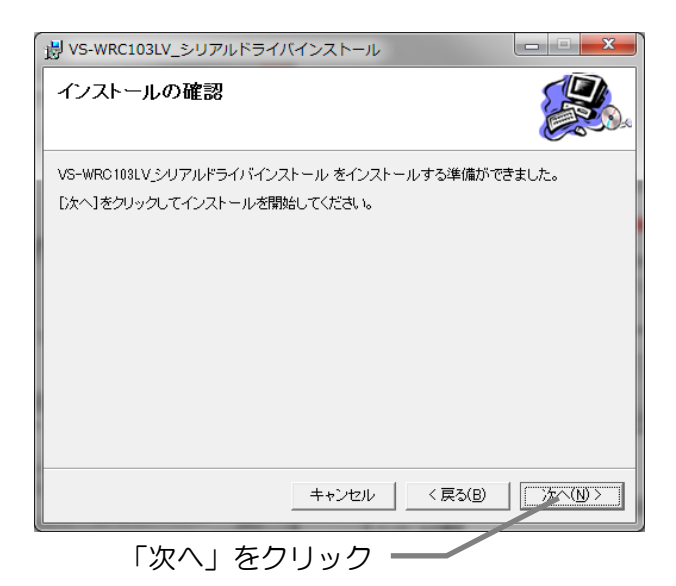

# ■USB-シリアルドライバのインストール

「VS-WRC103LV シリアルドライバ」がインストールされていない PC に、シリアル通信 サンプルが書き込まれた CPU ボードを接続すると、正常にドライバがインストールできなくな ることがあります。接続する前に必ず「VS-WRC103LV シリアルドライバ」をインストール してください。

#### OWindows7の場合

本体を USB ケーブルで PC に接続します。 Windows7 ではドライバのインストールは自動で開始されます。

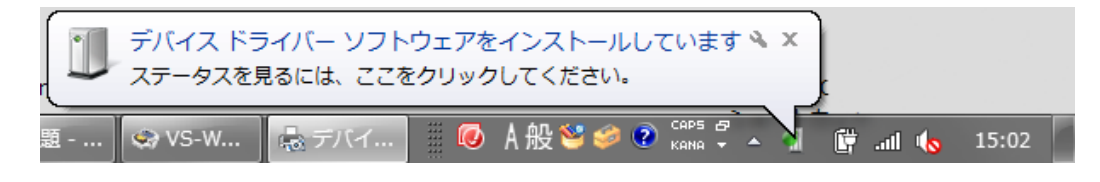

以下の表示が出るとインストール完了です。

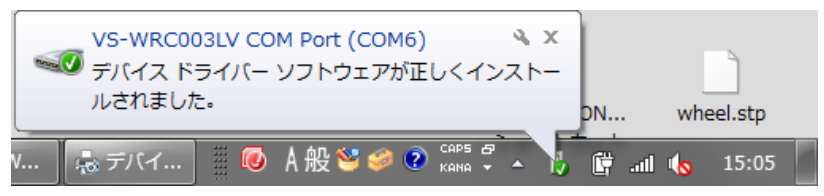

#### OWindowsXP の場合

本体を USB ケーブルで PC に接続します。

WindowsXP ではドライバのインストールウィザードが表示されますので、以下の手順でインストールを行います。

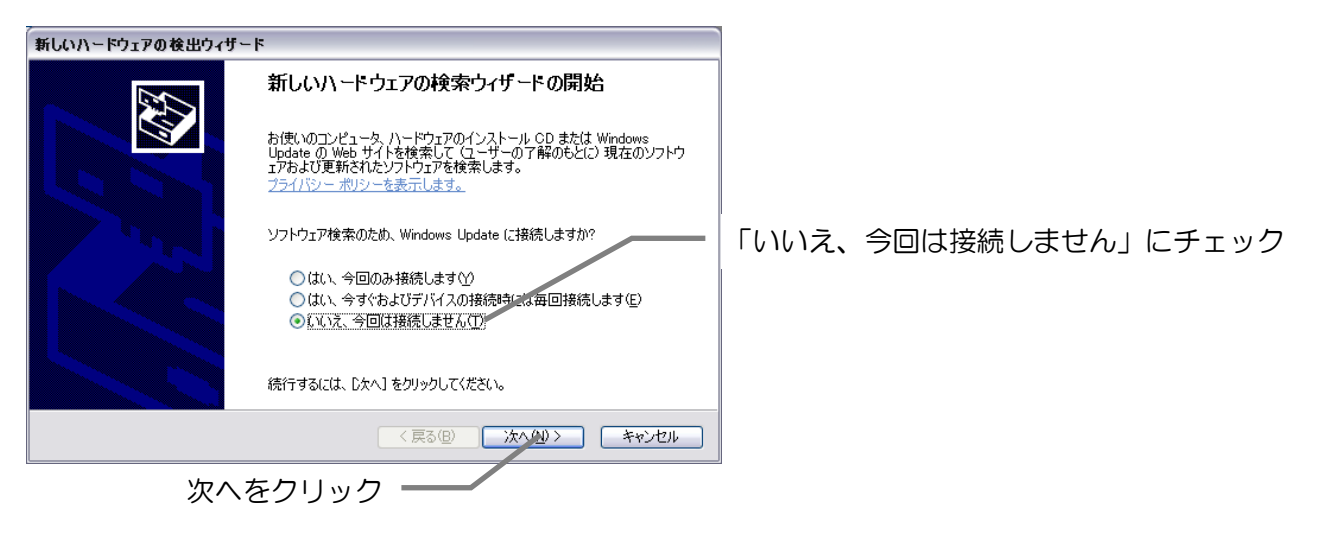

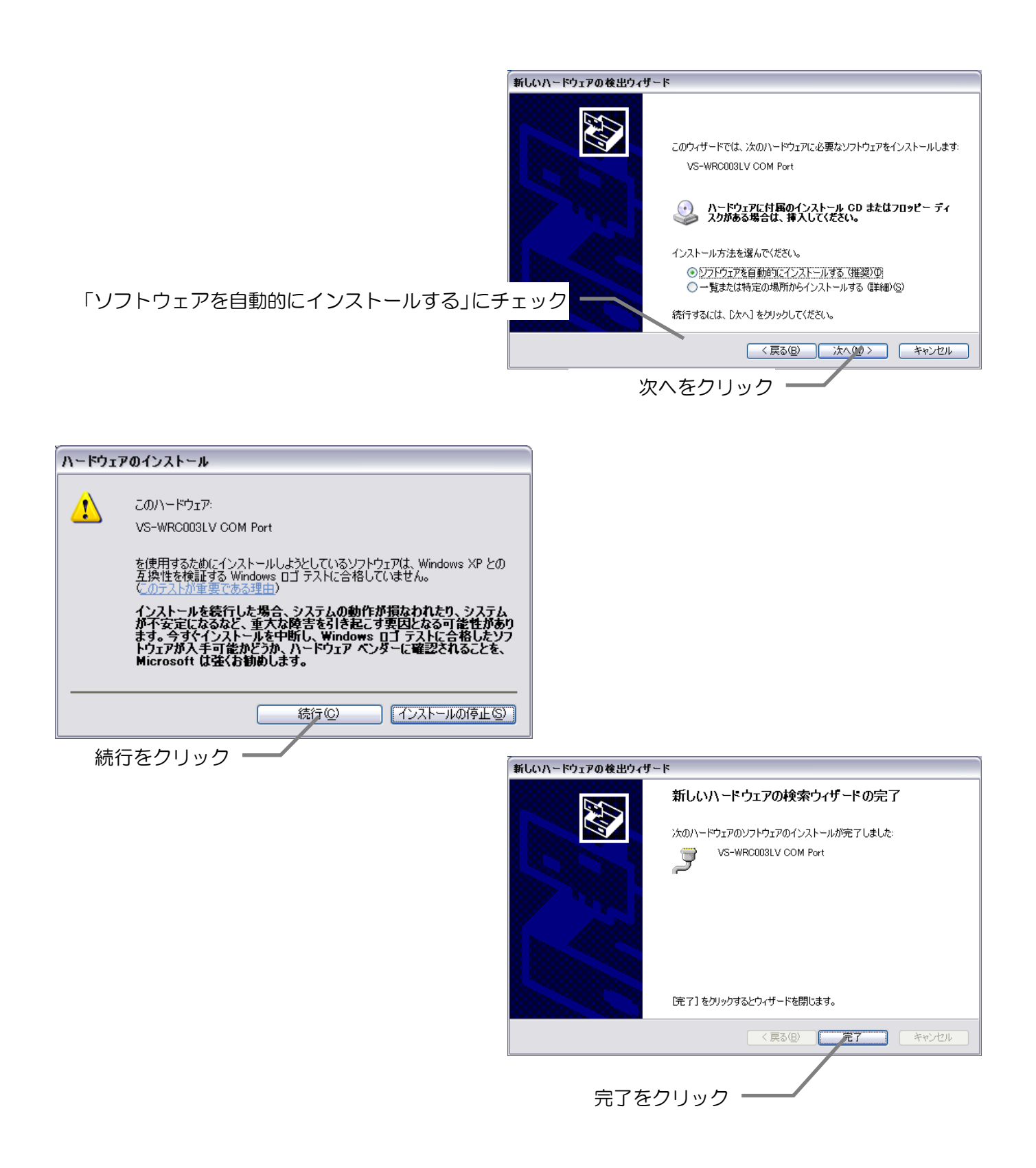

## ■COM ポート番号の確認

COM ポートの番号を確認するため、デバイスマネージャを起動します。

① まず、システムのプロパティを起動してください。

(下図のようにデスクトップまたは、スタートメニューにあるマイコンピュータのプロパティなどから開けます。※OSにより異なります)

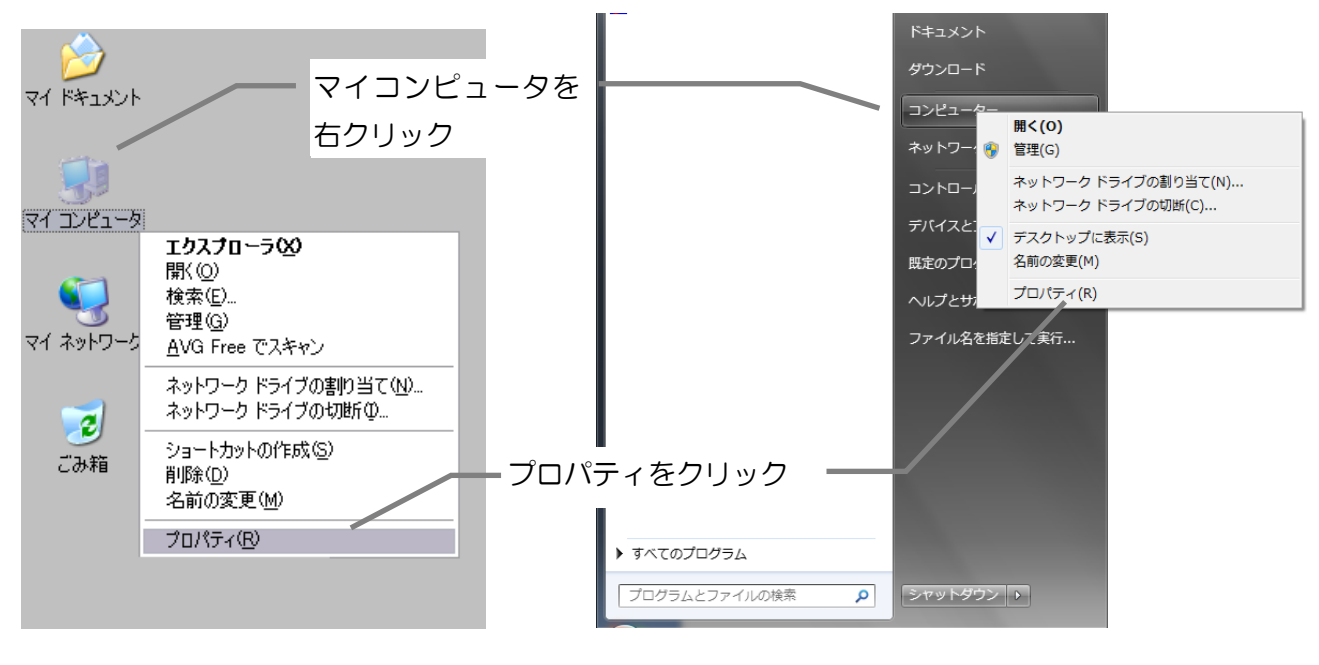

(WindowsXP)

(Windows7)

② デバイスマネージャを開きます。

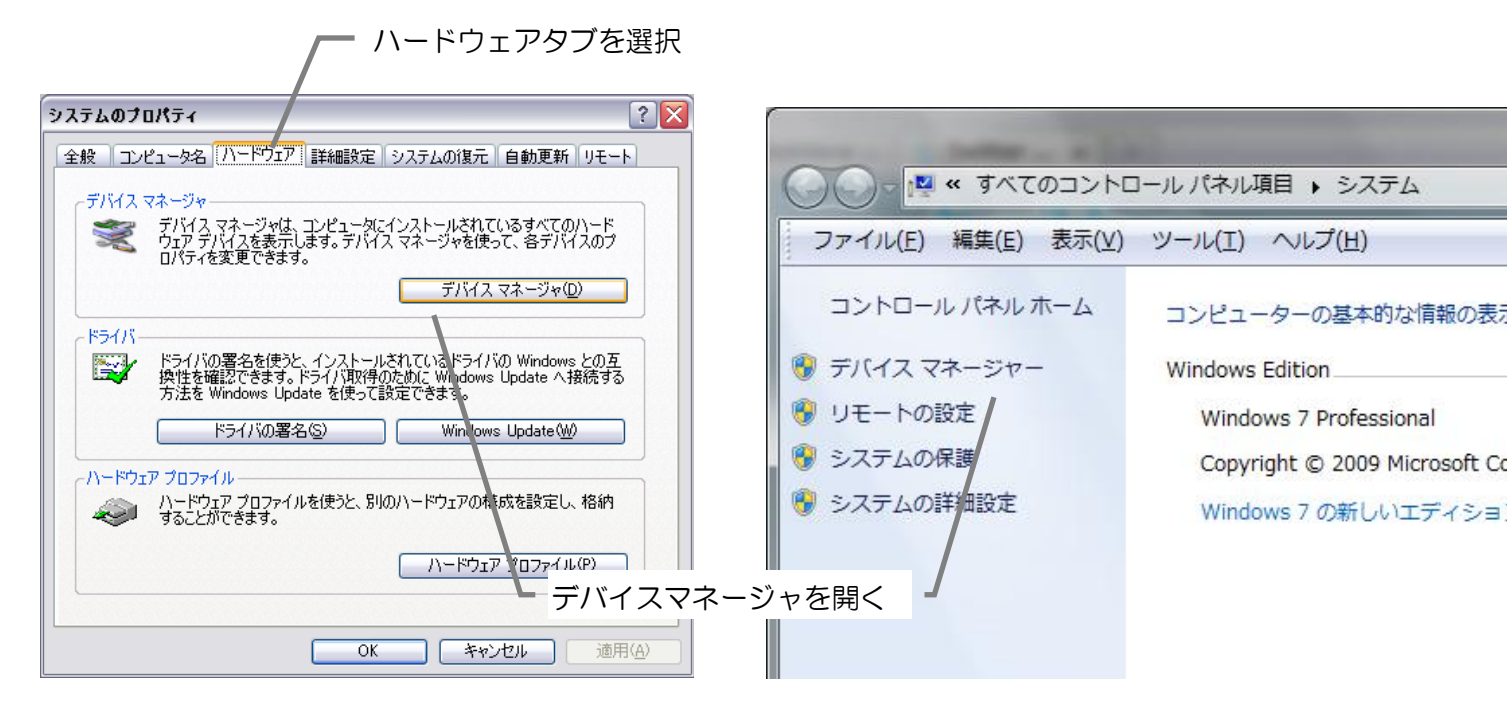

(WindowsXP) (Windows7) ③ 「ポート(COM と LPT)」を開き、「VS-WRC103LV COM Port(COM \*\*)」(\*\*は COM ポートの番号)が表示されていることを確認し、末尾の COM ポートの番号を確認します。 (以下では COM5になります。)

以降、このポートで VS-WRC103LV・VS-WRC104 と接続できます。

※同一のサンプルを使用するため、VS-WRC104 を接続した場合にも、「VS-WRC103LV COM Port(COM \*\*)」と表示されます。

| 出 デバイス マネージャー                                                                                                    | _ 0 <mark>X</mark> |   |
|----------------------------------------------------------------------------------------------------|--------------------|---|
| ファイル(E) 操作(A) 表示(V) ヘルプ(H)                                                                                                    |                    |   |
|                                                                                                    |                    |   |
| <ul> <li>◆●● 記 図 図 記 図 図 後 ●</li> <li>PCMCLA アダプター</li> <li>SD ホスト アダプター</li> <li>SD ホスト アダプター</li> <li>USB 仮想化</li> <li>③ イメージング デバイス</li> <li>○ キーボード</li> <li>③ コンピューター</li> <li>◆ サウンド、ビデオ、およびゲーム コントローラー</li> <li>◆ システム デバイス</li> <li>● セキュリティ デバイス</li> <li>● ジステム デバイス</li> <li>● ジステム デバイス</li> <li>● ジェースン インターフェイス デバイス</li> <li>● ブロッサ</li> <li>● ボータブル デバイス</li> <li>● ブロッサ</li> <li>● ボート (COM と LPT)</li> <li>● マウスとそのほかのポインティング デバイス</li> <li>● モニター</li> <li>● ユニバーサル シリアルバス コントローラー</li> <li>◆ 記憶域コントローラー</li> <li>◆ 記憶域コントローラー</li> </ul> | E                  |   |
|                                                                                                    | -                  | - |

## ■シリアルサンプルについて

ビュートビルダー2を使用する場合、以下の手順で通信方法を HID へ変更する必要があります。変更後に、必ずビュートビルダー2 用のファームウェアの書き込みを行ってください。

void Scilnit();

初期化関数です。Init()関数の後に一度だけ呼び出してください。

void SciByteTx(unsigned char data);
 1byte 送信する関数です。送信後、処理を返します。

void SciStrTx(unsigned char\* data, unsigned char length);
 配列に格納されたデータを送信する関数です。64byte まで同時に送信できます。送信後、処理を返します。

unsigned short SciByteRx(unsigned char \*data);

自動的に受信され、受信バッファに格納されたデータを 1byte ずつ取得する関数です。バッファにデータがある場合、戻り値に 1 を返し、バッファが空の場合は 0 を返します。変数のポインタを引数として渡すと、その変数に受信したデータが代入されます。

### ■シリアルポート使用時の注意

○ 本ソフトウェアで利用可能なシリアルポートは、USB-シリアル IC を用いた仮想的なものです。双方向に、または大量のデータを送受信した場合、内部のバッファサイズをオーバーすると、通信エラーが発生する可能性があります。

## ■Q&A

- Q. 通信仕様の変更が、正常に行えない。シリアル通信が正常に行えない。
- A1. PCとUSBケーブルの接続をご確認ください。
- A2. デバイスが認識されているか、また、COM 番号に間違いがないかデバイスマネージャ でご確認ください。
- A3. シリアルドライバが正常にインストールされていない可能性があります。 本ソフトウェアをインストール前に、PC にシリアル通信の状態で接続すると正常に通 信できない場合があります。 デバイスマネージャよりデバイスドライバをいったん削除し、CPU ボードを PC に接 続していない状態で、本ソフトウェアを再度インストールした後に接続してください。
- Q. ドライバがインストールできない。
- A1. PC に、USB ケーブルで CPU ボードを接続する前に、本ソフトウェアをインストール しておく必要があります。ソフトウェアをインストールした後、デバイスマネージャよ りインストールできなかったデバイスのドライバを更新してください。

#### ■オプションパーツ、関連商品のご購入は・・・

No.1 の品揃え! 各種オプションパーツ、ロボット関連製品のご購入はコチラ

#### http://www.vstone.co.jp/robotshop/

楽天・Amazon・Yahoo の各 Web 店舗、または東京、福岡の各ロボットセンター店頭でもロボット関連 商品をお買い求めいただけます。

ロボットセンター東京秋葉原店 (東京支店) 〒101-0021 東京都千代田区外神田 1-9-9 内田ビル 4F ロボットセンターロボスクエア店(福岡支店) 〒814-0001

や田 1-9-9 内田ビル 4F 福岡市早良区百道浜 2-3-2

TNC 放送会館 2F ロボスクエア内

商品に関するお問い合わせ

商品の技術的なご質問は、問題・症状・ご使用の環境などを記載の上メールにてお問い合わせください。

E-mail: infodesk@vstone.co.jp

受付時間 : 10:00~17:00(土日祝日は除く)

ヴイストン株式会社

**〒**555-0012 大阪市西淀川区御幣島 2-15-28 TEL:06-4808-8701 FAX:06-4808-8702

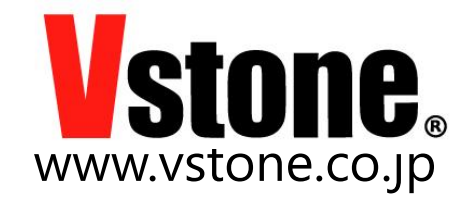